# 小艺帮互动面试考试用户操作手册

### 一、特别注意

本操作说明中所用图片均为操作示意图,其所示考试科目及内容、考试时间等均与正式考无关。

- 1. 考前准备注意事项
- (1) 本考试通过小艺帮 APP 进行。考试前请确保小艺帮 APP 为最新版本。
- (2) 仅可使用手机完成考试。须使用近两年上市的主流品牌安卓手机或 苹果手机(华为、vivo、oppo、小米、iPhone 等千元以上机型)。安 卓手机系统须 Android 7.0 及以上,或鸿蒙系统 2.0 及以上;苹果手 机须 iOS 系统 10.0 及以上。建议不要使用"红米系列"手机参加考试, 使用小米手机请务必关闭且卸载"小米画报"APP。
- (3)为保证考试过程不受干扰,建议考生准备拍摄背景单一、安静无杂 音的场所,注意避免或减小风声、手机铃声等杂音,保证光线充足, 确保拍摄视频画面清晰。
- (4)为保证拍摄画面稳定,考生必须选用手机固定器(建议手机支架)。
  注意辅助设备不要遮挡手机话筒,避免影响音频录制效果。
- (5) 务必保持手机电量充足,确保在考试过程中不会出现因为手机电量

1

过低自动关机、录制内容丢失的情况。对考试时间比较长的专业, 必须准备好电源和移动电源,以便随时使用。

- (6)务必确保考试时手机存储空间充足,至少有20G的剩余存储空间。 确保在考试拍摄过程中不会因为手机存储空间不足导致录制中断、 录制内容丢失的情况。考试录制时间越长,需要预留的内存空间越 多。
- (7)务必检查网络信号,建议是稳定的 Wi-Fi 或者 4G/5G 网络,确保考 试全程网络环境正常,避免出现断网情况导致视频提交失败。
- (8)务必退出、关闭除小艺帮 APP 之外的其他应用程序,例如微信、QQ、 录屏、音乐、视频、在线课堂、闹钟等可能会用到麦克风、扬声器 和摄像头的程序,以确保在拍摄过程中不会被其他应用程序干扰。 苹果手机不得使用夜间模式和静音模式。
- (9) 在正式考试前请务必进行考前练习,熟悉小艺帮 APP 的操作流程和 考试流程,以免影响正式考试。考前练习时,按照机位摆放图例要 求,多次测试正式考试时双机位摆设位置,确定最佳拍摄点及拍摄 角度,高效利用考试时间。(请注意:考前练习数据会占用手机内存 空间,正式考试开始之前须注意清理数据。)
- (10) 请务必使用手机系统自带的中文标准字体,字体大小选择为标准

2

#### 模式。

- 2. 考试中注意事项
- (1) 正式考试时,考生不得录屏、不得截屏、不得投屏、不得锁屏,否则若因此导致考试失败,责任自负。
- (2) 正式考试时,退出小艺帮 APP、接通来电、点击进入其他应用程序 等中断小艺帮 APP 运行的操作,均会导致考试中止。
- (3) 正式考试时,不要使用其他手机登录正在考试的小艺帮 APP 账号, 否则可能会导致考试失败。
- (4) 进入考试页面,如遇到屏幕监控点击无反应,请重启手机,重启后 仍无法点击,请更换手机考试。
- (5)考试全程中,考试手机不得静音,画面中仅允许出现考生本人,不 得有暗示性的言语或行为,视频作品中不得出现任何可能影响评判 公正的信息或标识,如含考生信息的提示性文字、图案、声音、背 景、着装等。
- 3. 咨询小艺帮

QQ 号:800180626 技术咨询微信:关注"小艺帮"微信公众号,点击【答疑解惑】【客服】 客服电话:4001668807 服务时间:周一到周日,8:00-24:00,其他时间的咨询会延迟到当天 8:00 处理,敬请谅解!

以上咨询方式仅答复小艺帮 APP 的系统操作及技术问题。

### 二、小艺帮 APP 考生操作手册

考生须在学校规定时间通过指定考试系统完成约考,并在**本人预约的** 考试时段内参加线上考试。

预约完成后不可修改。需严格按照预约时间进入面试,进入面试前, 考生应完成机位架设、通过人脸比对,否则无法进入考试面试环节,视为 自动放弃考试。

1.下载及登录

1.1 下载安装

扫描下方二维码即可下载安装, 或到小艺帮官方网站扫描二维码下载 <mark>考生不要通过其他渠道下载</mark>。网址: https://www.xiaoyibang.com/

安装时,请授权**允许**小艺帮使用 摄像头、麦克风、扬声器、存储空间、 网络等权限,以保证可以正常考试。

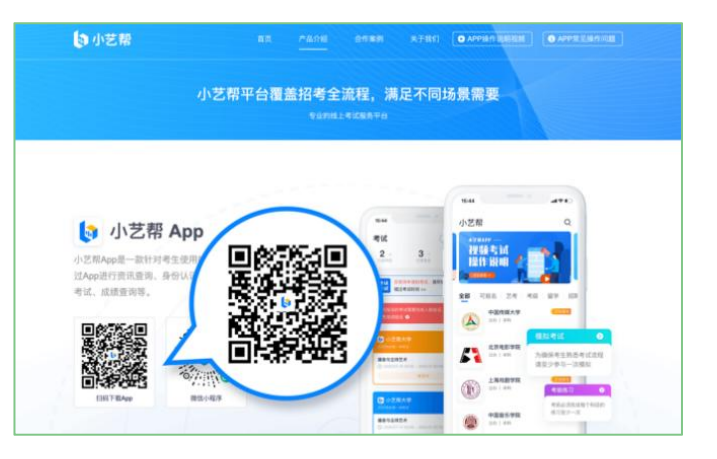

小艺帮仅支持安卓、鸿蒙和 IOS 版本的手机,不支持各种安卓、鸿蒙 平板和 iPad,请特别注意!

#### 1.2 注册登录

打开 app 点击【注册】,输入手机号,点击发送验证码后填写,设置密 码并牢记,点击注册。

港澳台侨及国际用户请点击注册页下方【港澳台侨及国际用户入口】 进行注册。

已注册过小艺帮账号无需重复注册,直接用原有账号登录即可。

进入登录页,使用初试时注册使用的手机号、考生本人身份证号、邮箱和密码即可登录。

2.考试确认

1.认证完成后,点击屏幕下方【报考】后,点击页面上方-在线考试-"确 认报考"。<mark>(考试确认开放时间为:X 月 xx 日 xx 点,未到确认开放时间将看</mark> 不到确认报考入口)

2.点击确认考试后会出现"XXXX 学校</mark>"的相关考试。核对考试科目和考 试时间,点击"确认考试"。

3.确认成功后,在【报考-在线考试】列表页会自动生成一条考试记录。

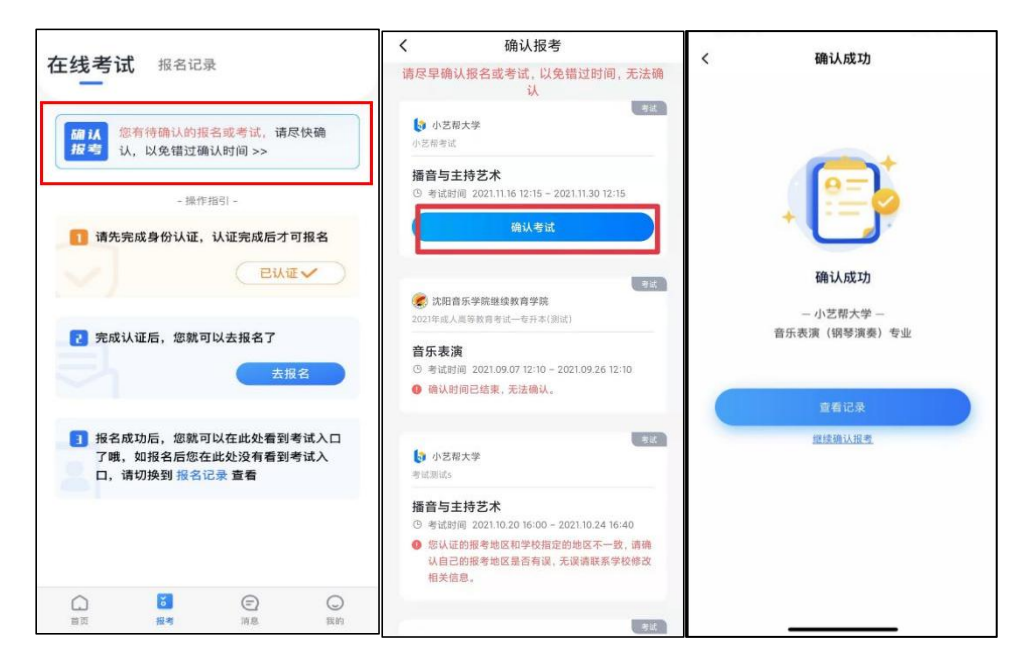

3.考前准备

3.1 考前任务

点击屏幕下方【报考-在线考试】,选择相应考试,查看并完成考前任务。 3.1.1 考前需要仔细阅读"考前阅读"等。

3.1.2 考前任务【面试预约】需考生自己完成(考生需在限定时间内完成预约,逾期未完成预约将视为弃考),根据系统开放预约的考试时间场次, 选择好自己的考试时间场次,完成预约后关注考试页面显示的具体考试场 次及时间,请在界面显示的正式考试时间内进入考试,错过考试时间将无 法进入正式考试视为弃考。

| 在线考试 报名记录 上传任务 金                                                            | く考试详情                                                 | < 面试预约        | く 考试详情                                               |  |
|-----------------------------------------------------------------------------|-------------------------------------------------------|---------------|------------------------------------------------------|--|
|                                                                             | 请在规定时间完成以下任务                                          | 0             | 请在规定时间完成以下任务                                         |  |
| ③ 小艺帮学堂<br>全海程模拟2                                                           | • 诚信考试承诺书 ② 已完成                                       | 2022.11.10    | 如人有私相, 来无近人相的以来称为 4800 打日件日来来。<br>• 诚信考试承诺书          |  |
| 文学编导类 点击即可进入考试详情页                                                           | <ul> <li>考前阅读</li> <li>● 已完成</li> </ul>               | 17:15 - 19:00 | <ul> <li>考前阅读</li> <li>已完成</li> </ul>                |  |
| © 2022.11.02 14:00 - 2022.11.08 23:55<br>正式考试已开放                            | • 面试预约                                                | 2022.11.11    | • 面试预约                                               |  |
|                                                                             | ○考前练习 >  3 设备检测 >                                     | 11:00 - 13:00 | ⑦考前练习 → ● 设备检测 →                                     |  |
| 全治程規約2                                                                      | 新子室<br>2                                              |               | 播音与主持艺术                                              |  |
| 播音与主持艺术 - 小艺帮学堂                                                             |                                                       |               | 参考试时间 2022.11.10 17:15 - 2022.11.10 19:00            |  |
| ◎ 2022.11.03 00-00 - 2022.11.10 23:55 (())()()()()()()()()()()()()()()()()( | 计时规则 此为直播面试考试,此类考试需要预约考试时间后按时进入。(预约时间后来开放,请关注学校考试通知)。 |               | ④ 计时规则 此为直播面试考试,此类考试需要预约考试时间后按时进入。                   |  |
|                                                                             | 老试内容                                                  |               | 考试内容                                                 |  |
| 図 小乙希子室<br>全病度模和2                                                           | 8日一 台词朗诵                                              |               | 台词朝诵<br>诗歌、散文、独白,任选其一,时间3分钟                          |  |
| <b>书法学</b><br>③ 2022.11.08 14:00 - 2022.11.08 23:55<br><u>用確認期</u>          | 诗歌、散文、独白,任逃其一,时间3分钟                                   |               | 正式考试时间:请在2022.11.10 17:15 - 2022.11.10<br>19:00时间均入场 |  |
| 正式考试已开放                                                                     | 正式考试                                                  | 预约时间          | 正式考试                                                 |  |

### 3.2 考前练习

考前练习仅供考生熟悉考试系统机位摆放、考试录像等相关功能,考 前练习的题型、内容、考试时长等均与正式考试无关。此考试不提供模拟 考试。

| <ul> <li>・ 城信考试承诺书</li> <li>・ 登行商項法</li> <li>・ 登行商項法</li> <li>・ 司式預約</li> <li>・ 已完成</li> <li>・ 司式預約</li> <li>・ 已完成</li> <li>・ 可当前练习</li> <li>・ ご 公 公 公 公 公 公 公 公 公 公 公 公 公 公 公 公 公 公</li></ul>                                                                                                    |       |  |
|----------------------------------------------------------------------------------------------------|-------|--|
| <ul> <li>考前阅读 ● 已完成         <ul> <li>面试预約 ● 已完成</li> <li>● 可完成</li> </ul> </li> <li>予新語写             <ul> <li>● ご完成</li> <li>● ご完成</li> <li>● ご完成</li> <li>● ご完成</li> <li>● ご完成</li> <li>● ご完成</li> <li>● ご完成</li> <li>● ご会告告週</li> <li>● ご完成</li> <li>● ご会告告週</li> <li>● ご会告告週</li> <li>● ご会告告週</li> <li>● ご会話目標</li> <li>● ご会話目標</li> <li>● ご会話目標</li> <li>● ご会話目標</li> <li>● ご会話目標</li> <li>● ご会話目標</li> <li>● ご会話目標</li> <li>● ご会話目標</li> <li>● ご会話目標</li> <li>● ご会話目標</li> <li>● ご会話目標</li> <li>● ご会話目標</li> <li>● ご会流</li> <li>● ご会話</li></ul></li></ul> |       |  |
| <ul> <li>面试預約         <ul> <li>● 已完成</li> <li>● 計前版习</li> <li>● 设备检测</li> </ul> </li> <li>● 新道時间 2022.11.10 17:15 - 2022.11.10 19:00</li> <li>● 计舒规则 此为直播面试考试、此类考试需要预结、试时间后接时进入。</li> <li>● 若试内容</li> <li>● 公订期通</li> </ul>                                                                                                    | 🕑 已完成 |  |
| <ul> <li>         ・ 予約练习         ・         ・         ・</li></ul>                                                                                                    |       |  |
| 播音与主持艺术 ◎ 考试封阅 2022.11.10 17:15 - 2022.11.10 19:00 ◎ 计封规则 此为直播面试考试,此类考试需要预括试时间回报时进入。 考试内容 4000000000000000000000000000000000000                                                                                                    | >     |  |
| <ul> <li>考试时间 2022.11.10 17:15 - 2022.11.10 19:00</li> <li>计时规则 此为直播面试考试,此类考试需要预计试时间后按时进入。</li> <li>考试内容</li> <li>4500.50</li> </ul>                                                                                                    |       |  |
| <ul> <li>计时规则此为直播面试考试,此类考试需要预约<br/>试时间后按时进入。</li> <li>考试内容</li> <li>4面前通</li> </ul>                                                                                                    |       |  |
| 考试内容                                                                                                    | 考     |  |
| 相曰- 台词朗诵                                                                                                    |       |  |
|                                                                                                    |       |  |
| 诗歌、散文、独白,任选其一,时间3分钟                                                                                                    |       |  |
| 正式考试时间:请在2022.11.10 17:15 - 2022.11.10<br>19:00时间内入场                                                                                                    |       |  |
| 正式考试                                                                                                    |       |  |

4.正式考试流程

4.1 进入考试

请按下图顺序操作,选择相应考试,点击"正式考试",进入正式考试页 面。在预约的考试时段内,点击"开始面试",正式考试时,请在预约的 考试时段里进入考试,否则无法正常参加考试。

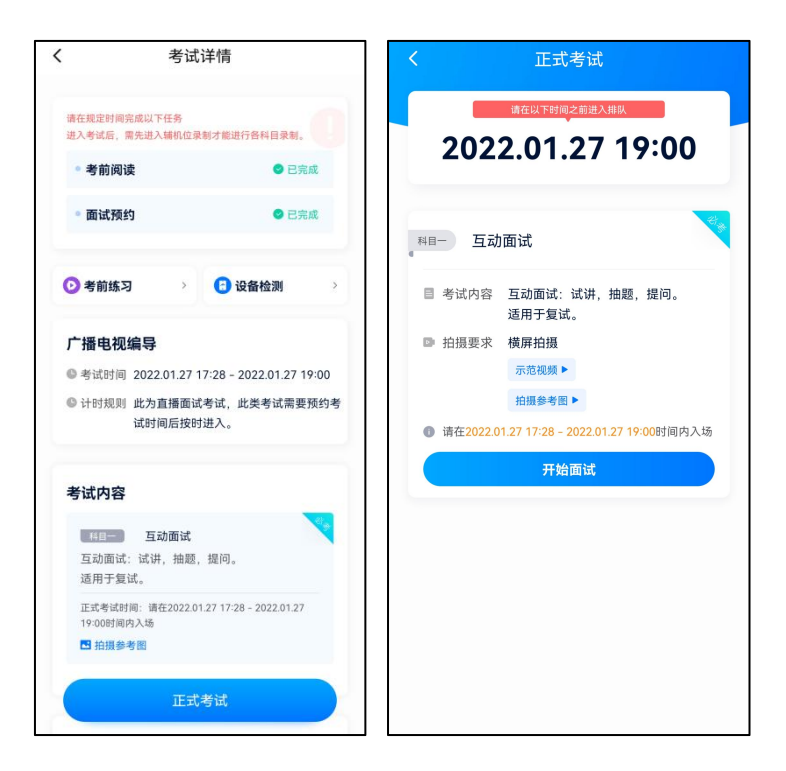

## 4.2 正式考试

4.2.1 请严格按照预约的考试时间进入考试,点击单个科目上"开始面试" 按钮,小艺帮 APP 自动检测电量及设备状态,符合要求方可进入候考,否 则无法进行下一步操作。

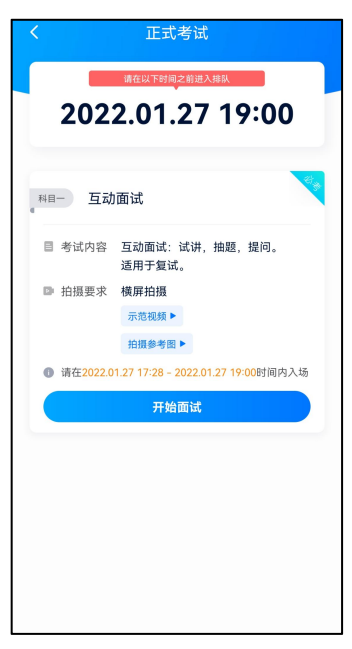

4.2.2 排队时间内完成首次人脸比对

根据语音提示进行人脸比对,请注意不要佩戴美瞳、不要化妆等;调整好光线角度,不要出现高曝光的情况,保证人脸清晰。连续 3 次人脸验 证失败,系统会跳出,考生须进行人脸认证流程(点击屏幕上方的红条"您 未通过人脸验证,请申请人工审核"操作)。

考生根据进入的顺序进行排队面试。

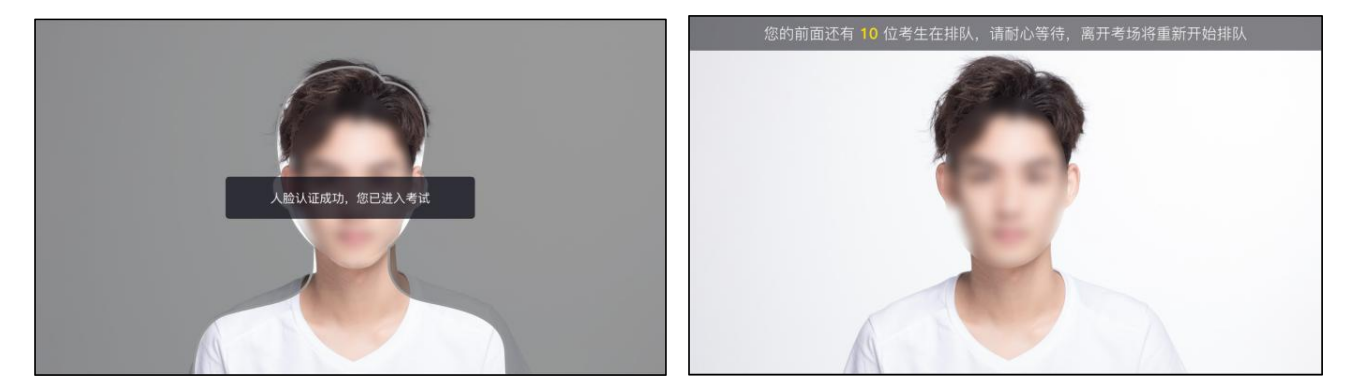

4.2.3 排队提醒

考生的前一位考生进入面试后,系统会发出语音提醒,请保持手机为非静音状态。

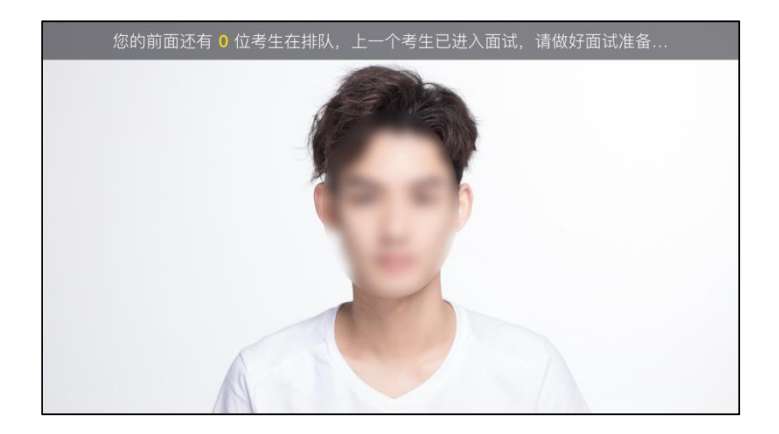

4.2.4 考试期间

进入面试房间后,需先再次进行人脸比对,请考生正面面对摄像头, 通过后即可开始面试。如在此处无法通过人脸比对,则会被退出考试重走 人脸验证流程。

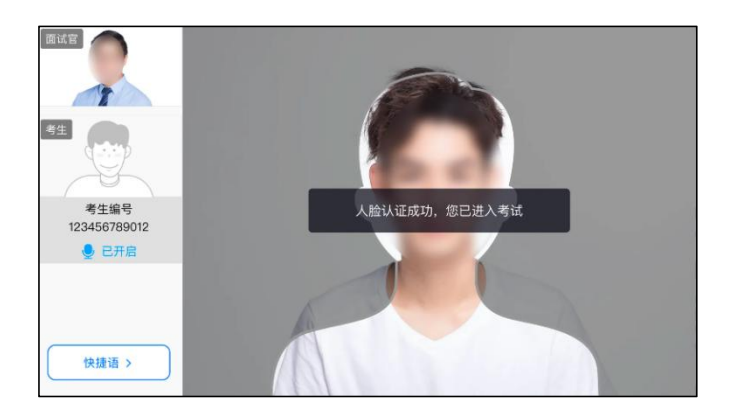

考试过程中,考生可点击左侧边栏中的"考生"画面,可观看主机录制景

别。

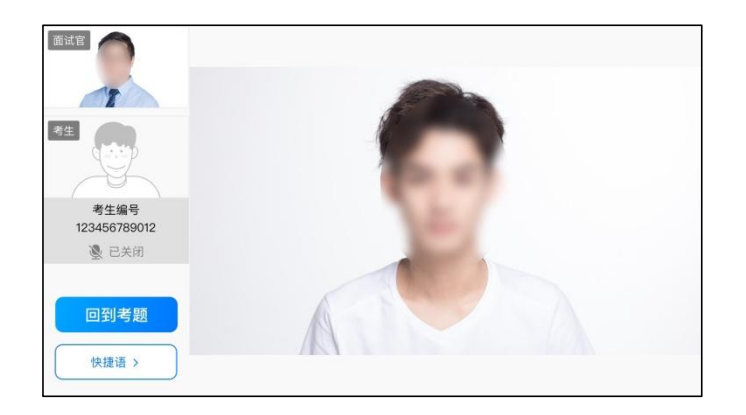

考生面试完成后,会自动退出面试房间,无需手动操作。

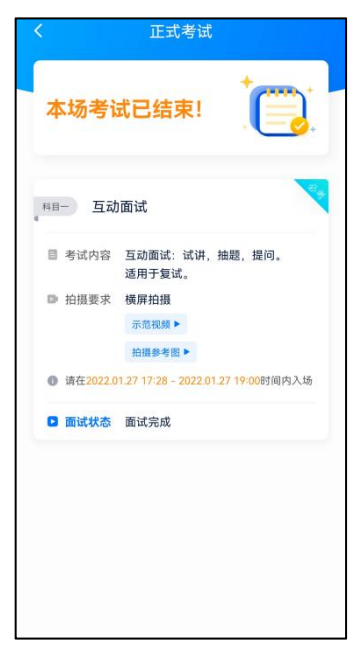

4.2.5 其他问题

面试过程中遇到问题,可以点击快捷语,选择对应的问题发送。 如考生在考试的时段内进入面试后,被退出考试,请仔细查看提示原 因,调整后再次进入即可。

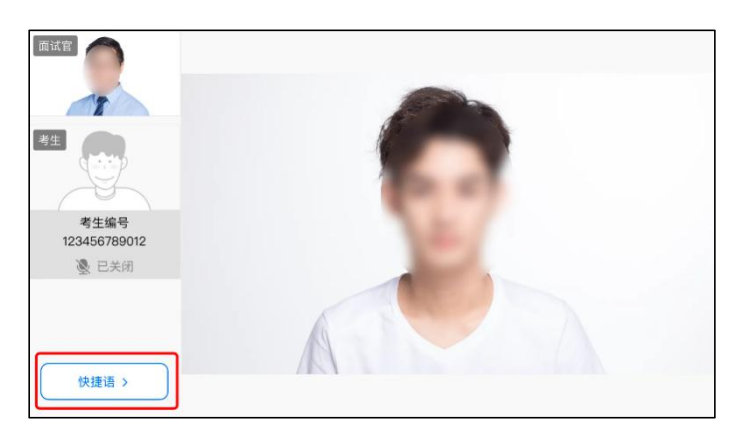